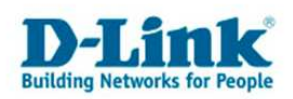

# Separate SSIDs für 2,4GHz und 5GHz konfigurieren

1. Legen Sie zunächst eine neue SSID an, zum Beispiel "11g-Band". Benutzen Sie dazu den folgenden Menüpunkt im Webinterface:

-> <u>Administration</u> -> <u>Advanced Configuration</u> -><u>Networks</u> Geben Sie im Textfeld den Namen der neuen SSID ein, danach auf **Add** klicken und im neuen Fenster mit **Submit** bestätigen.

|                              | Tool                      |                      |                |                 | 🗾 💆 Logout 🛛 🔮    |
|------------------------------|---------------------------|----------------------|----------------|-----------------|-------------------|
| ₹ 0005-2000 E                | Mireless Network Su       | nmary                |                |                 |                   |
| E Security                   | Threess network our       | initial y            |                |                 |                   |
| Monitoring                   | ID SSID                   | VLAN                 | Hide SSID      | L3 Tunnel       | Security          |
| Administration               | 1 <u>Guest Network</u>    | 1-Default            | Disabled       | Disabled        | None              |
| Basic Setup                  | Z <u>Managed SSIL</u>     | ) 3 1-Default        | Disabled       | Disabled        | None              |
| 🕀 💼 AP Management            | ☐ 4 Managed SSIE          | ) 4 1-Default        | Disabled       | Disabled        | None              |
| 🖻 📹 Advanced Configuration   | 5 Managed SSIE            | ) <u>5</u> 1-Default | Disabled       | Disabled        | None              |
| - 🗐 Global                   | 📕 6 🛛 <u>Managed SSIE</u> | ) <u>6</u> 1-Default | Disabled       | Disabled        | None              |
| Metworks                     | 7 Managed SSIE            | <u>)7</u> 1-Default  | Disabled       | Disabled        | None              |
| AP Profiles                  | 8 Managed SSIE            | <u>) 8</u> 1-Default | Disabled       | Disabled        | None              |
| 🗄 🛅 WLAN Visualization       | 11g-Band                  | bbA                  |                |                 |                   |
|                              | Trig-Dand                 |                      |                |                 |                   |
|                              |                           |                      | Refresh        |                 |                   |
|                              |                           |                      |                |                 |                   |
|                              |                           |                      |                |                 |                   |
|                              |                           |                      |                |                 |                   |
|                              | D-Link                    | 011110TH             | 1 3 5 7 5      | 11 13 15 17     | 19 21 23 Combo1C  |
| D-Link                       | Console                   | O PoE                |                | ک طر بلار اخر ا |                   |
| Building Networks for People | DWS-3024                  | Conse                |                |                 | 20 22 24 Combo2 C |
|                              |                           | subs with            |                |                 |                   |
| MIAN WIAN                    | Tool                      |                      |                |                 | 🖉 Logout 🛛 🔮      |
|                              |                           |                      |                |                 |                   |
| 🗃 DWS-3024                   | Wireless Network Co       | nfiguration          |                |                 |                   |
| E Security                   | SCID                      |                      | Coourity       | - CH-           |                   |
| 🖽 🜆 Monitoring               | 3310                      | 11g-Band             | Security       | • None • WE     |                   |
| Administration               | Hide SSID                 |                      |                |                 |                   |
| Basic Setup                  | VLAN                      | 1 (1 to 4094)        |                |                 |                   |
| AP Management                | L3 Tunnel                 |                      |                |                 |                   |
|                              | 13 Tunnol Status          | Nono                 |                |                 |                   |
| Networks                     | 12 Tunnel Subnet          | None                 |                |                 |                   |
| AP Profiles                  |                           | 0.0.0.0              |                |                 |                   |
| 🗄 🕋 WLAN Visualization       | LJ Tunnel Mask            | 255.255.255.0        |                |                 |                   |
|                              | MAC Authentication        | CLocal CRadius CDis  | able           |                 |                   |
|                              | RADIUS IP Address         | 0.0.0.0 🔽 Use F      | rofile         |                 |                   |
|                              | RADIUS Secret             | Edit                 |                |                 |                   |
|                              | RADIUS Accounting         | <b>—</b>             |                |                 |                   |
|                              |                           | St. See              |                |                 |                   |
|                              |                           | Clear                | lefresh Submit |                 |                   |
|                              |                           |                      |                |                 |                   |

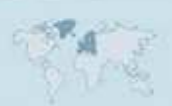

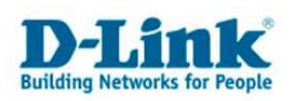

2. Klicken Sie in der Übersicht ( -> **<u>Administration</u> -> <u>Advanced Configuration</u> -><u>Networks</u> ) auf die Default SSID mit der ID 1 (standardmässig: Guest Network),** 

|                                               | D-LIOK     | 110-37                    |           | 1 3 5 7   | 9 11 13 15 1   | 7 19 21 23 <sub>Combo</sub> |
|-----------------------------------------------|------------|---------------------------|-----------|-----------|----------------|-----------------------------|
| <b>D-Link</b><br>Building Networks for People | D.W.C. 200 | Power     Console     RPS | • PoE     |           |                |                             |
|                                               | DW3-302    | -                         | Conso     | le 2460   | 10 12 14 16 16 | 5 20 22 24 Comb             |
| LAN WLAN                                      | Tool       |                           |           |           |                | 2 Logout                    |
| DWS-3024                                      | Wireless   | s Network Summary         | r         |           |                |                             |
| E Gecurity                                    | ID         | SSID                      | VI AN     | Hide SSID | 13 Tunnel      | Security                    |
| t Monitoring                                  | <b>T</b> 1 | Guest Network             | 1-Default | Disabled  | Disabled       | None                        |
| Administration                                | Γ2         | Managed SSID 2            | 1-Default | Disabled  | Disabled       | None                        |
| 🗐 Basic Setup                                 | Γ 3        | Managed Salt a            | 1-Default | Disabled  | Disabled       | None                        |
| 🕀 🌆 AP Management                             | Γ 4        | Managed SSID 4            | 1-Default | Disabled  | Disabled       | None                        |
| 🗄 🏐 Advanced Configuration                    | Γ 5        | Managed SSID 5            | 1-Default | Disabled  | Disabled       | None                        |
| - 🗐 Global                                    | <b>F</b> 6 | Managed SSID 6            | 1-Default | Disabled  | Disabled       | None                        |
| Networks                                      | Γ 7        | Managed SSID 7            | 1-Default | Disabled  | Disabled       | None                        |
| AP Profiles                                   | <b>F</b> 8 | Managed SSID 8            | 1-Default | Disabled  | Disabled       | None                        |
| WLAN Visualization                            | <b>F</b> 9 | <u>11g-Band</u>           | 1-Default | Disabled  | Disabled       | None                        |
|                                               | _          |                           | -         |           |                |                             |
|                                               |            |                           | Add       |           |                |                             |
|                                               |            |                           | Delet     | Dotroch   |                |                             |
|                                               |            |                           | Delete    |           |                |                             |

### es erscheint das folgende Menü:

|                            | 1001                |                            |              | 💋 Logout 🛛 🔮                  |
|----------------------------|---------------------|----------------------------|--------------|-------------------------------|
| 🔄 DWS-3024                 | Wireless Network Co | onfiguration               |              |                               |
| 🗄 💼 Security               |                     |                            |              |                               |
| 🕀 💼 Monitoring             | SSID                | 11a-Band                   | Security     | ○ None ○ WEP ○ WPA/WPA2       |
| 🖻 📾 Administration         | Hide SSID           |                            |              | WPA Personal C WPA Enterprise |
| Basic Setup                | VLAN                | 1                          |              | · · · · ·                     |
| 🕀 🏛 AP Management          | VLAN                | 1 (1 to 4094)              | WPA Versions | 🗆 WPA 🗹 WPA2                  |
| 🖻 🗃 Advanced Configuration | L3 Tunnel           |                            | WPA Ciphers  |                               |
| - Global                   | L3 Tunnel Status    | None                       | MDA Koy Tuno |                               |
| Networks                   | L3 Tunnel Subnet    | 0000                       | wra key type |                               |
| AP Profiles                |                     | 0.0.0.0                    | Passphrase   |                               |
| 🗄 💼 WLAN Visualization     | L3 Tunnel Mask      | 255.255.255.0              |              |                               |
|                            | MAC Authentication  | O Local O Radius 🖲 Disable |              |                               |
|                            | RADIUS IP Address   | 0.0.0.0 🔽 Use Profile      |              |                               |
|                            | RADIUS Secret       | Edit                       |              |                               |
|                            | RADIUS Accounting   |                            |              |                               |
|                            |                     | Clear                      | fresh Submit |                               |

Ändern Sie die SSID auf z.B. "**11a-Band**" und bestätigen die Änderung mit Submit.

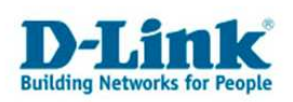

#### Die Übersicht sollte nun so aussehen:

| DWS-3024                   | Wireless   | Network Summan   | Y                 |          |                       |              |
|----------------------------|------------|------------------|-------------------|----------|-----------------------|--------------|
| Security                   | 10         | COID             | N/LAN             |          | 127 1                 | <b>C 2</b>   |
| Monitoring                 |            | 55IU<br>11a-Band | VLAN<br>1-Default | Disabled | L3 Tunnel<br>Disabled | WPA Personal |
| Administration             |            | Managed SSID 2   | 1-Default         | Disabled | Disabled              | None         |
| 🗐 Basic Setup              | <b>T</b> 3 | Managed SSID 3   | 1-Default         | Disabled | Disabled              | None         |
| 🗄 🛅 AP Management          | Γ 4        | Managed SSID 4   | 1-Default         | Disabled | Disabled              | None         |
| 🗄 💼 Advanced Configuration | Γ 5        | Managed SSID 5   | 1-Default         | Disabled | Disabled              | None         |
| Global                     | Γ6         | Managed SSID 6   | 1-Default         | Disabled | Disabled              | None         |
| - Networks                 | Γ7         | Managed SSID 7   | 1-Default         | Disabled | Disabled              | None         |
| AP Profiles                | Γ8         | Managed SSID 8   | 1-Default         | Disabled | Disabled              | None         |
| WLAN Visualization         | <b>5</b> 9 | 11g-Band         | 1-Default         | Disabled | Disabled              | WPA Personal |
|                            | -          |                  | Add               |          |                       |              |

## 3. Wechseln Sie in das Menü: <u>Administration</u> -> Basic Setup -> SSID

Wählen Sie für das 2,4GHz Band **"2-802.11g"** aus.

Wählen Sie beim ersten VAP Network Eintrag die neu angelegte SSID mit der ID 9 "11G-Band" aus und bestätigen Sie dies mit "Submit".

|                              | D-L          | 4                                                    |            |                       | 1 3 5 7          | 9 11 13 15  | 5 17 19 21 23 Combot C |
|------------------------------|--------------|------------------------------------------------------|------------|-----------------------|------------------|-------------|------------------------|
| D-Link                       |              | Power     Console     DD0                            | 0          | Link/ACT/Spec     PoE |                  |             |                        |
| Building Networks for People | DWS-3        | 0 HPS                                                |            | Conse                 | ole 2 4 6 8      | 10 12 14 16 | 5 18 20 22 24 Combo2 0 |
|                              |              |                                                      | -          | 111                   |                  |             |                        |
| LAN WLAN                     | <u> Tool</u> |                                                      |            |                       |                  |             | 💆 Logout 🛛 🔮           |
| 🗃 DWS-3024                   | Global       | Discovery                                            | AAA / RADI | US Radio S            | SID Valid AP     |             |                        |
| 🗄 💼 Security                 | Wirele       | ess Default \                                        | /AP Confia | uration               | 1995 - 99        | x           |                        |
| 🕀 🛅 Monitoring               |              |                                                      |            |                       |                  |             |                        |
| Administration               |              |                                                      |            |                       |                  | ē.          | AP Profile 1-Defau     |
| Basic Setup                  |              |                                                      |            | C 1-802.              | .11a 📀 2-802.11g |             |                        |
| H Management                 |              |                                                      |            |                       |                  |             |                        |
| Advanced Configuration       | 1            | shuork                                               |            | M AN                  | 12 Tunnol        | Hido SSID   | Socurity               |
|                              |              | - 11a-Band                                           | Edit       | 1-Default             | Disabled         | Disabled    | WPA Personal           |
|                              |              | - 11a-Band                                           | Edit       | 1-Default             | Disabled         | Disabled    | None                   |
|                              | - 2<br>- 2   | - Managed SSI                                        | D2 Edit    | 1-Default             | Disabled         | Disabled    | None                   |
|                              | - 3<br>- 4   | - Managed SSI<br>- Managed SSI                       | D3 Edit    | 1-Default             | Disabled         | Disabled    | None                   |
|                              | 5            | - Managed SSI                                        | D5 Edit    | 1-Default             | Disabled         | Disabled    | None                   |
|                              | г 6<br>г 7   | <ul> <li>Managed SSI</li> <li>Managed SSI</li> </ul> | D 7 Edit   | 1-Default             | Disabled         | Disabled    | None                   |
|                              |              | Monogod SSI                                          | D8         | 1-Default             | Disabled         | Disabled    | None                   |
|                              |              | - 11g-Band                                           | E dit      | 1-Default             | Disabled         | Disabled    | None                   |
|                              | L TO         | - managed SSI                                        |            | Poelaut               | Disableu         | Disableu    | NONE                   |
|                              |              |                                                      |            | Befresh               | Submit Next      | i i         |                        |
|                              | J            |                                                      |            |                       |                  | 1           |                        |
|                              |              |                                                      |            |                       |                  |             |                        |
|                              |              |                                                      |            |                       |                  |             |                        |

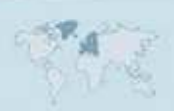

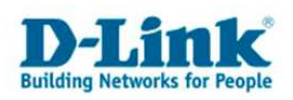

4. Die Vorgehensweise für das 802.11a Band ist nahezu identisch:

Wählen Sie unter **Administration** -> **Basic Setup** -> **SSID** für das 5GHz Band **"2-802.11a"** aus. Wählen Sie beim ersten VAP Network Eintrag die geänderte SSID mit der ID 1 **"11a-Band"** aus und bestätigen Sie dies mit **"Submit"**.

| NS-3024                                                | Global   | Discovery                                              | AAA / RADIUS  | Radio     | SSID Valid AP      |           |               |
|--------------------------------------------------------|----------|--------------------------------------------------------|---------------|-----------|--------------------|-----------|---------------|
| Security                                               | Wirele   | ess Default \                                          | AP Configurat | tion      |                    | ,         |               |
| Administration Basic Setup AP Management AP Management | 20       |                                                        |               | • 1-80    | 02.11a C 2-802.11g |           | AP Profile 1- |
| - Global                                               | N        | etwork                                                 | -             | VLAN      | L3 Tunnel          | Hide SSID | Security      |
| 📋 Networks                                             | V 1      | - 11a-Band                                             | ▼ Edit        | 1-Default | Disabled           | Disabled  | WPA Personal  |
| AP Profiles                                            |          | - 11a-Band                                             | Edit          | 1-Default | Disabled           | Disabled  | None          |
| WLAN Visualization                                     | Γa       | <ul> <li>Managed SSIL</li> <li>Managed SSIE</li> </ul> | Edit          | 1-Default | Disabled           | Disabled  | None          |
|                                                        |          | - Managed SSI                                          | 04 Edit       | 1-Default | Disabled           | Disabled  | None          |
|                                                        | <b>5</b> | <ul> <li>Managed SSIE</li> <li>Managed SSIE</li> </ul> | D5 Edit       | 1-Default | Disabled           | Disabled  | None          |
|                                                        |          | - Managed SSI                                          | D7 Edit       | 1-Default | Disabled           | Disabled  | None          |
|                                                        |          | <ul> <li>Managed SSIE</li> <li>11g-Band</li> </ul>     | D 8 Edit      | 1-Default | Disabled           | Disabled  | None          |
|                                                        | 9        | - rig-banu                                             |               |           |                    | -         |               |

Die SSID "**11a-Band**" ist jetzt der 5Ghz (802.11a) Schnittstelle zugewiesen.

Übertragen Sie nun das AP Profile auf die Accesspoints:

Unter Administration/Advanced Configuration/Ap Profiles haken Sie das Profil an und bestätigen den Vorgang mit Apply.

|                              | D-LIOK   |                           |                                          |          | t :    | 35       | 7 | 3 11       | 1 | 3 15                | 17 | 19 | 21 23      | Combo10 |
|------------------------------|----------|---------------------------|------------------------------------------|----------|--------|----------|---|------------|---|---------------------|----|----|------------|---------|
| <b>D-Link</b>                |          | Power     Console     RPS | <ul> <li>Link/AC</li> <li>PoE</li> </ul> | F/Spec   |        | <u>م</u> |   | ن ش<br>ب ی |   | <u>ک</u> خ<br>بر بر | ů. | -  | ڭ ڭ<br>ب ب |         |
| Building Networks for People | DWS-3024 |                           |                                          | Console  | 2 4    | 6        | 8 | 10 12      |   | 14 16               | 18 | 20 | 22 24      | Combo2  |
| 1                            |          |                           |                                          |          |        |          |   |            |   |                     |    |    |            |         |
| LAN WLAN                     | X Tool   |                           |                                          |          |        |          |   | _          | _ |                     |    | _  | Log        | out 🤇   |
| 📾 DWS-3024                   | Summary  | Default                   |                                          |          |        |          |   |            |   |                     |    |    |            |         |
| 🖻 💼 Security                 | Assess B | aint Brafila              | Summon                                   |          |        |          |   |            |   |                     |    |    |            |         |
| 🗉 💼 Monitoring               | Access   | oint Profile              | Summary                                  |          |        |          |   |            |   |                     |    |    |            |         |
| 🖻 🗑 Administration           | Profile  | _                         | _                                        | Profile  | Status |          | - | -          | - |                     | -  | -  | _          |         |
| Basic Setup                  | Defau    | lt_                       |                                          | Configu  | red    |          |   |            |   |                     |    |    |            |         |
| AP Management                |          |                           |                                          |          |        |          |   |            |   |                     |    |    |            |         |
| 🗆 📾 Advanced Configuration   |          |                           |                                          | Add Copy |        |          |   |            |   |                     |    |    |            |         |
| (E) Global                   |          |                           |                                          |          |        |          |   |            |   |                     |    |    |            |         |
| Networks                     |          |                           |                                          | Apply    | Refre  | sh       |   |            |   |                     |    |    |            |         |
| AP Profiles                  |          |                           |                                          |          |        |          |   |            |   |                     |    |    |            |         |
| WLAN Visualization           |          |                           |                                          |          |        |          |   |            |   |                     |    |    |            |         |
|                              |          |                           |                                          |          |        |          |   |            |   |                     |    |    |            |         |
|                              |          |                           |                                          |          |        |          |   |            |   |                     |    |    |            |         |
|                              |          |                           |                                          |          |        |          |   |            |   |                     |    |    |            |         |
|                              |          |                           |                                          |          |        |          |   |            |   |                     |    |    |            |         |

Nach dem Apply starten die Accesspoints neu und erhalten die neue Konfiguration.

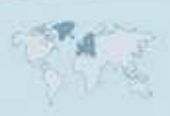

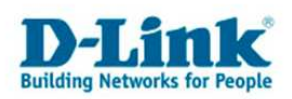

Damit sämtliche soeben durchgeführten Einstellungen nach einem Reboot noch aktiv sind müssen Sie diese über Tool/Save Changes und danach mit "Save" abspeichern.

|                                       | D-LA K 1 3                               | 5 7 9 11 13 15 17 19 21 23 Combot ( |  |  |  |  |  |  |  |  |
|---------------------------------------|------------------------------------------|-------------------------------------|--|--|--|--|--|--|--|--|
| <b>D</b> -Link                        | Power     Console     PPS     PPS     PS |                                     |  |  |  |  |  |  |  |  |
| Building Networks for People          | DWS-3024 Console 2 4                     | 6 8 10 12 14 16 18 20 22 24 Combo2  |  |  |  |  |  |  |  |  |
| 4                                     |                                          |                                     |  |  |  |  |  |  |  |  |
| TANK WIAN                             | Tool                                     | 👰 Logovt 📲                          |  |  |  |  |  |  |  |  |
|                                       | Reset Configuration                      |                                     |  |  |  |  |  |  |  |  |
| 🗃 DWS-3024                            | Reset Password                           |                                     |  |  |  |  |  |  |  |  |
| 🗄 💼 Security                          | Report System                            |                                     |  |  |  |  |  |  |  |  |
| 🕀 💼 Monitoring                        | Save Changes                             |                                     |  |  |  |  |  |  |  |  |
| 🗄 💼 Administration                    | Download File atus                       |                                     |  |  |  |  |  |  |  |  |
| 🗄 🕋 WLAN Visualization                | Upload File rational Status              | Enabled                             |  |  |  |  |  |  |  |  |
|                                       | Multiple Image Service                   | 192.168.10.90                       |  |  |  |  |  |  |  |  |
|                                       | Peer Switches                            | 0                                   |  |  |  |  |  |  |  |  |
|                                       | Total Access Points                      | 2                                   |  |  |  |  |  |  |  |  |
|                                       | Standalone Access Points                 | 0                                   |  |  |  |  |  |  |  |  |
|                                       | Managed Access Points                    | 2                                   |  |  |  |  |  |  |  |  |
|                                       | Connection Failed Access Points          | Q                                   |  |  |  |  |  |  |  |  |
|                                       | Discovered Access Points                 | 0                                   |  |  |  |  |  |  |  |  |
|                                       | Rogue Access Points                      | 13                                  |  |  |  |  |  |  |  |  |
|                                       | Authentication Failed Access Points      | Q                                   |  |  |  |  |  |  |  |  |
|                                       | Total Clients                            | Q                                   |  |  |  |  |  |  |  |  |
|                                       | Authenticated Clients                    | Q                                   |  |  |  |  |  |  |  |  |
|                                       | 802.11a Clients                          | Q                                   |  |  |  |  |  |  |  |  |
|                                       | 802.11b/g Clients                        | Q                                   |  |  |  |  |  |  |  |  |
|                                       |                                          |                                     |  |  |  |  |  |  |  |  |
| )://192.168.10.90/base/system/save_ch | anges.html                               | 📑 🚺 💽 Internet                      |  |  |  |  |  |  |  |  |

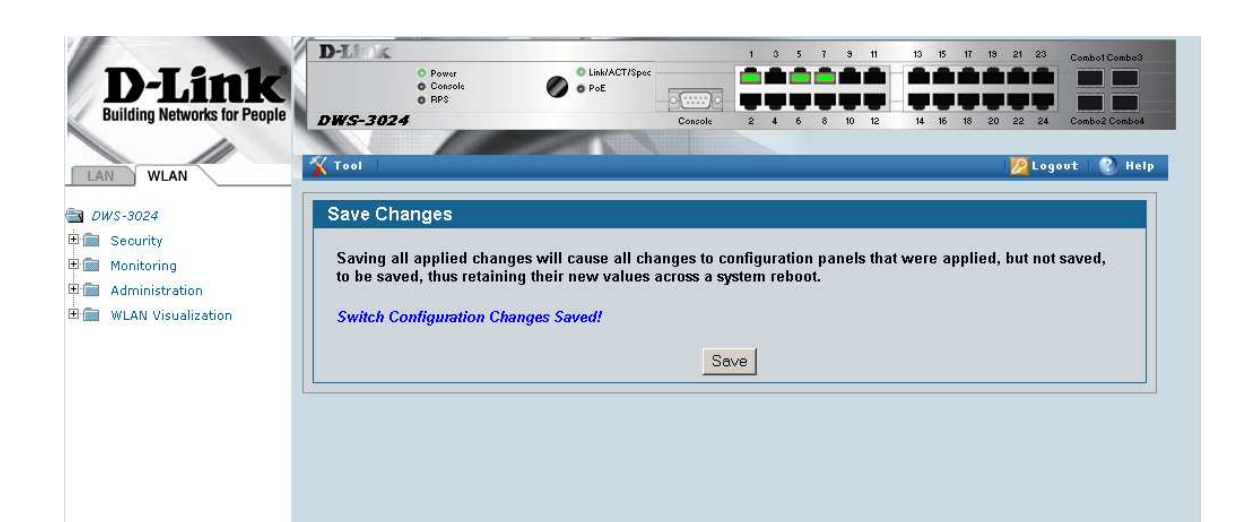

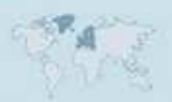

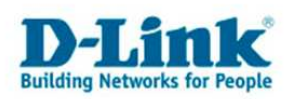

Kontrollieren Sie unter WLAN/Monitoring/Access Point/All Access Points den Status der Accesspoints. Unter Status sollte nach dem Reboot der APs "Managed" angezeigt werden und die MAC Adresse der Accesspoints in grüner Schrift erscheinen.

|                              | D-Li ok                          |          | Q Link                                                                                                    | ACTISpec                                                                                                    | 1 3      | 579        | 11 13   | 15 17 19  | 21 23 Co  | mbo1C |
|------------------------------|----------------------------------|----------|----------------------------------------------------------------------------------------------------|----------------------------------------------------------------------------------------------------|----------|------------|---------|-----------|-----------|-------|
| D-Link                       | O Console<br>O RPS               |          | 0 o PoE                                                                                                    | -6(***                                                                                                    | 72-      |            |         |           |           | =     |
| Building Networks for People | DWS-3024                         |          |                                                                                                    | Conse                                                                                                    | ole 2 4  | 6 8 10     | 12 14   | 16 18 20  | 22 24 Co  | mbo2  |
|                              |                                  | 1        | and the second second s | STREET, STREET, STREET |          |            |         |           |           |       |
| LAN WLAN                     | Tool                             |          |                                                                                                    |                                                                                                    |          |            |         |           | Magout 🧖  |       |
| 🗃 DWS-3024                   | All Access Points                | S        |                                                                                                    |                                                                                                    |          |            |         |           |           |       |
| 🗄 💼 Security                 |                                  |          |                                                                                                    |                                                                                                    |          |            |         |           |           |       |
| 🗒 🔄 Monitoring               |                                  | _        | Switch                                                                                                    | IP                                                                                                    | Software | _          | _       | _         | _         |       |
|                              | MAC Address                      | Location | Port                                                                                                    | <br>Address                                                                                                    | Version  | Age .      | Status  | Profile   | Radio     | Ch    |
| Peer Switch                  | □ <mark>00:17:9a:d3:0d:d0</mark> | Testraum | 0/7                                                                                                    | 192.168.10.1                                                                                                    | 2.2.0.13 | 0h:0m:5s   | Managed | 1-Default | 1-802.11a | 14    |
|                              |                                  | 1 DVVL-  |                                                                                                    |                                                                                                    |          |            |         |           |           |       |
|                              |                                  | ODUUAF   |                                                                                                    |                                                                                                    |          |            |         |           | 2-802.11a | 6     |
| All Access Points            | □ 00:20:b0:12:28:b0              | Testraum | 0/1                                                                                                    | 192.168.10.2                                                                                                    | 2.2.0.13 | 0h:0m:5s   | Managed | 1-Default | 802.11g   | 11    |
| Managed Access Point:        |                                  | 2 DWL-   |                                                                                                    |                                                                                                    |          |            | -       | 2         |           |       |
| Authentication Failed A      | = 00-13-46-80-ad-2b              | 3500AP   | NZA                                                                                                    | NI/A                                                                                                    | MZA:     | 0h:1m:0c   | Doguo   | NZA       | 802 11a   | 6     |
| Rogue/RF Scan Access         | 00.13.40.03.80.20                | M/A      | N/A                                                                                                    | N/A                                                                                                    | N/A      | 0h:60m:33e | Rogue   | N/A       | 802.11g   | 3     |
| 🗄 💼 Client                   | 00-17-9 a:d2:e8:e8               | NZA      | NZA                                                                                                    | N/A                                                                                                    | NZA:     | 0h:51m:8c  | Doque   | N/A       | 802.11g   | 1     |
| 🕂 🗃 Administration           | 00-17-9a-d3-07-98                | N/A      | N/A                                                                                                    | N/A                                                                                                    | N/A      | 0h:32m:6e  | Roque   | N/A       | 802.11g   | 11    |
| Basic Setup                  | 00-17-9a-d3-0d-d8                | N/A      | NZA                                                                                                    | N/A                                                                                                    | N/A      | 0h:32m:6e  | Doque   | N/A       | 802.11g   | 11    |
| 🕀 📠 AP Management            | 00:1h:2f:a1:4a:0c                | N/A      | N/A                                                                                                    | N/A                                                                                                    | N/A      | 0h:51m:8s  | Roque   | N/A       | 802.11g   | 1     |
| Advanced Configuration       | 00:10:f0:1a:al:6a                | N/A      | N/A                                                                                                    | N/A                                                                                                    | N/A      | Oh:1m:0e   | Poque   | N/A       | 802.11g   | 6     |
| TIME WLAN Visualization      | 00:1e:58:a8:5f:ed                | N/A      | N/A                                                                                                    | N/A                                                                                                    | N/A      | Oh:51m:8s  | Roque   | N/A       | 802.11g   | 1     |
|                              | C 00-21-63-18-38-80              | N/A      | N/A                                                                                                    | N/A                                                                                                    | N/A      | 0h:32m:6e  | Roque   | N/A       | 802.11g   | 11    |
|                              | C 00:21:91:0e:33:f6              | N/A      | N/A                                                                                                    | N/A                                                                                                    | N/A      | 0h:50m:33e | Roque   | N/A       | 802.11g   | 6     |
|                              | C 00:21:91:0e:33:f8              | N/A      | N/A                                                                                                    | N/A                                                                                                    | N/A      | 0h:50m:33s | Roque   | N/A       | 802.11g   | 48    |
|                              | C 00:24:01:3d:a0:7e              | N/A      | N/A                                                                                                    | N/A                                                                                                    | N/A      | 0h:51m:8s  | Roque   | N/A       | 802.11a   | 11    |

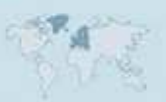